VERSION 2.0 JUNE 20, 2017

# Apps for Greentree

# DISPLAY WITHHOLDING TAX IN AP INVOICE

APP NUMBER: 010123

Powered by:

MYOB Greentree

#### **TABLE OF CONTENTS**

| Features                | . 2 |
|-------------------------|-----|
| Important Notes         | . 2 |
| Other Requirements      | 2   |
| User Instructions       | 3   |
| AP Invoice Maintenance  | 3   |
| Implementation Guide    | 5   |
| App Installation        | . 5 |
| Greentree Configuration | 6   |
| App Configuration       | 6   |

# **FEATURES**

- 1. Controls display of withholding tax in AP Invoice screens.
  - This is applicable to both eDoc and actual AP Invoices.
  - Without this App it is possible to see the checkbox for Deduct Withholding Tax, but not the value.

#### **IMPORTANT NOTES**

• We recommend that you test the configuration of the App thoroughly in a test system prior to deploying the App in your live Greentree system.

#### **OTHER REQUIREMENTS**

Greentree Modules: Accounts Payable, eDocs

**Associated Apps:** 

# **USER INSTRUCTIONS**

#### **AP INVOICE MAINTENANCE**

This App provides visibility of Withholding Tax

# | Data Entry | Accounts Payable | Invoice Entry

|                       | and all the |                 |                   |                  |              | -                   |         |                              |            |            |          | 0.0.10             |
|-----------------------|-------------|-----------------|-------------------|------------------|--------------|---------------------|---------|------------------------------|------------|------------|----------|--------------------|
|                       | 8           | Ø 38            | 0                 | 0                |              | 21                  |         |                              |            | GL ¬       | Арра 📕 🤳 | 68 \Lambda 🖇       |
| Batch                 | 2518        | Branch          | 02 (w             | elington)        |              |                     | V       | Last invoice num             | ber        | 7893       |          |                    |
| Invoice               | Sek         | ct Order        | Select R          | eceipt           | Select Ad    | ditional Charge     | н       | Select Shipment              | 1          | Line Item  | Custom   | Create BFC         |
| nvoice De             | tal         |                 |                   | Supplier De      | tai          |                     |         |                              |            |            |          | View gDoc          |
| Number                | 1650        |                 | 2                 | Code             | 2014         |                     | ~       | Alpha                        | WIN        | WASH       | 2        | IPM                |
| Date                  | 227         | 02 / 2017 🐻     |                   | Name             | Window       | Washing Serv        | ices    |                              |            |            | -        | IPM Attachment     |
| Hold code             | Non         | e V             |                   | Currency         | NZD          | Rate 1.00           | 0000000 |                              |            |            |          | Greate credit note |
| Entered by            | Suza        | nne             |                   | Terms            | 30 Days      | from Invoice D      | ale     | 4                            |            |            |          | Print cheque       |
|                       |             |                 |                   | 🖌 Deduc          | t withholdin | g ta   60.00        | )       | Net (285.0                   | )          |            |          |                    |
|                       |             |                 |                   |                  |              | - Annual Contractor | _       | A Arrent                     |            | _          |          | Senal/Lot number   |
| Payment d             | iate 24/    | 03 / 2017 📷     |                   |                  |              | Posting da          | te 22/  | 02/2017                      | Period e   | nd 2871    | 2/2017   | Pyrchase orders    |
| Narration             | Wind        | low Washing Ser | vices             |                  |              |                     |         |                              |            | -          |          | Supplier status    |
|                       |             | V               | Net               | 300.00           | _            | Тан                 | 15.00   |                              | Total      | 345.00     |          |                    |
| Discount              | 0.00        |                 |                   |                  | Descriptio   | 20                  | Transa  | tion Analysis Subc           | ode/Lo     | ca Unit/Wo | k Centre |                    |
| Discount              | n l         | Company/Tra     | ne Acco           | int/Code         |              |                     |         | teres a stall such a date of | 0.001 6.01 |            |          |                    |
| Discount<br>ype Adv I | nsl<br>E    | Company/Tra     | ns Accor<br>20.10 | unt/Code<br>3000 | Other Adr    | min Expenses        |         |                              |            |            |          |                    |

# | eDoc Desktop Drill

EDoc Invoice:

| Invoice Ref 120 Invoice Date 22 / 02 / 2017<br>Supplier 2014 WINWASH Window Washing Services NZD Assign P0 Ref Value Incl Tax 0.00 Matched Value 460.00 Matched Tax 60.00 Create AP Invoi Display test tif Withholding tax 80.00 Net 380.00 Find All Code/Name/Descrip Clear View Matched Lines Display Tax Inclusive Stock Purchase Orders P0 Receipts Recently Used Favourites P0 Additional Charges Additional Co Location Job Update Ta Type Code Description Subcode/ Quantity Price Amount Select Narration IN 00A0PEN17/M0/A0pen17"**LCD Monito 30CH.BUI                                                                                                    | Invoice Ref<br>Supplier | 120<br>2014       | Invoice Date 22 / 0   | 2 / 2017 👩                   |               |                    | Process              |
|----------------------------------------------------------------------------------------------------|-------------------------|-------------------|-----------------------|------------------------------|---------------|--------------------|----------------------|
| Supplier     2014     WINWASH     Window Washing Services     NZD     Assign       PD Ref     Value Incl Tax     0.00     Matched Value     460.00     Matched Tax     60.00     Create AP Invoir       Display     test tif     Withholding tax     80.00     Net     380.00       Find     All Code/Name/Descrip     Clear     View Matched Lines     Display Tax Inclusive       Stock     Purchase Orders     PO Receipts     Recently Used     Favourites     PO Additional Charges     Additional Co       Type     Code     Description     Subcoder     Quantity     Price     Amount     Select     Narration       IN     0040PEN17M0 AOpen 17"** LCD Monito     300     300     Image: Code     Code     Code <td>Supplier</td> <td>2014</td> <td>1. man . (1. m) 1</td> <td></td> <td></td> <td></td> <td></td>                                                                                                    | Supplier                | 2014              | 1. man . (1. m) 1     |                              |               |                    |                      |
| PO Ref Value Incl Tax 0.00 Matched Value 460.00 Matched Tax 60.00 Create AP Invoi<br>Display test tif Withholding tax 80.00 Net 380.00<br>Find All Code/Name/Descrip Clear View Matched Lines Display Tax Inclusive<br>Stock Purchase Orders PO Receipts Recently Used Favourites PO Additional Charges Additional Co<br>Location Job Update Ta<br>Type Code Description Subcoder Quantity Price Amount Select Narration<br>IN 00A0PEN17M0 A0pen 17" LCD Monito 30CH.BUI                                                                                                    | 20 P-4                  |                   | WINWASH               | 🔧 Window Wash                | ing Services  | NZD                | Assign               |
| Display test, tif Withholding tax 80.00 Net 380.00<br>Find All Code/Name/Descrip Clear View Matched Lines Display Tax Inclusive<br>Stock Purchase Orders PO Receipts Recently Used Favourites PO Additional Charges Additional Co<br>Location Job Update Ta<br>7 ype Code Description Subcode/ Quantity Price Amount Select Narration<br>IN 000A0PEN17M0 AOpen 17" LCD Monito 30CH.BUI                                                                                                    | -u ner                  | Val               | ue Incl Tax 0.0       | 00 Matched Value             | 460.00 Mate   | hed Tax 60.00      | Ereate AP Invoice    |
| System       Find     All Code/Name/Descrip     Clear     Yiew Matched Lines     Display Tax Inclusive       Stock     Purchase Orders     PO Receipts     Recently Used     Favourites     PO Additional Charges     Additional Co       View Matched Lines     Po Additional Charges     Additional Co     Update Ta       Type     Code     Description     Subcoder     Quantity     Price     Amount Select Narration       IN     00A0PEN17M0 A0pen 17"** LCD Monito 30CH.BUI     Image: Code     Image: Code     Image: Code     Image: Code                                                                                                    | Display                 | test.tif          | V                     | Withholding tax              | 80.00 Net     | 380.00             |                      |
| Find       All Code/Name/Descrip       Clear       View Matched Lines       Display Tax Inclusive         Stock       Purchase Orders       PO Receipts       Recently Used       Favourites       PO Additional Charges       Additional Co         Location       Job       Update Ta         Type       Code       Description       Subcode/       Quantity       Price       Amount Select Narration         IN       100004       Sense pare       00       Display Tax Inclusive                                                                                                    |                         | Mai               | n                     |                              |               | System             | -                    |
| Stock         Purchase Orders         PO Receipts         Recently Used         Favourites         PO Additional Charges         Additional Co           Location                                                                                                    | Find                    | All Co            | de/Name/Descrip 🔻     | <u>C</u> lear <u>V</u> iew M | atched Lines  | Display Tax Inclus | ive                  |
| Location         Job         Update Ta           Type         Code         Description         Subcode/         Quantity         Price         Amount         Select         Narration           IN         00A0PEN17M0A0pen 17"***LCD Monito         30CH.BUI         Image: Comparison of the select         Image: Comparison of the select         Comparison of the select         Comparison of the selec                                                                                                    | Stock                   | Purchase Orders   | PO Receipts Re        | cently Used                  | Favourites PO | Additional Charges | Additional Codes     |
| Type         Code         Description         Subcode/         Quantity         Price         Amount         Select         Narration           IN         00A0PEN17M0 A0pen 17"" LCD Monito 30CH.BUI         Image: Code in the select in the select in the se |                         |                   |                       | Location                     | R Jo          | ь                  | <u>↓</u> pdate Table |
| IN 00A0PEN17M0/A0pen 17"" LCD Monito 30CH.BUI                                                                                                    | Туре                    | Code Descrip      | tion Subco            | odez Quant                   | ity Price     | Amount Select      | t Narration          |
| IN 100004 Company 02                                                                                                    | IN                      | 00A0PEN17M0 A0pen | 17"" LCD Monito 30CH. | BUI                          |               |                    |                      |
| IN 100004 Some nam 02                                                                                                    | IN                      | 100004 Some n     | atr U2                |                              |               |                    | -                    |

# **IMPLEMENTATION GUIDE**

Please refer to the Important Notes section above before installing and configuring this App

#### **APP INSTALLATION**

- 1. Log into Greentree as the Super user
- Select the menu item | System | Apps For Greentree | Apps Module Control | 3. Enter the New Registration Codes supplied and click Install App

|                             | E 08                     | १ ९ 🖌                                              |        |                              | Арра          | €.4                         | 8 📉 ( |
|-----------------------------|--------------------------|----------------------------------------------------|--------|------------------------------|---------------|-----------------------------|-------|
| Enter New Registration Code |                          | Instal App                                         |        | Delete Inactive/Expired Apps |               | Uninstall Apps For Greentre |       |
| Code                        | Name                     | Description                                        | Active | Expiry Date                  | User Count    | Settings                    |       |
| 000000                      | Apps For Greentree Form  | App Usage information on Forms                     | P      | 31 December 2099             | 0-Edit Users  | 1                           |       |
| 010002                      | IN Reorder Workbench     | Inventory Reorder Workbench                        |        | 07 August 2013               | 24-Edit Users | Change                      |       |
| 010008                      | Utility System Scripts   | A collection of useful scripts for importing and e | xpc 🔽  | 07 August 2013               | 24-Edit Users | 1                           |       |
| 010012                      | IN Pricing Workbench     | Inventory pricing workbench                        | R      | 29 July 2013                 | 24-Edit Users | 1                           |       |
| 010013                      | Copy GL Journal          | Allows copying of a GL Journal on the GL Journ     | VI le  | 01 August 2013               | 24-Edit Users |                             |       |
| 010026                      | Points                   | Points Module to add Points for Customer Sale      |        | 03 August 2013               | 24-Edit Users | Change                      |       |
| 010030                      | Int C. Anth de New Acade | Over a share the C. Ash to have A                  | -      | 34 1.4. 3013                 | 05.011        |                             |       |

- 4. Select/Highlight the Display withholding tax in AP Invoice App.
- 5. Click on the Edit Users button and select the users who will be configured to use Active Directory Integration, for which companies.

| Ġ GApp Mana      | ger App User Access     |                           |                        |                       | - + ×            |
|------------------|-------------------------|---------------------------|------------------------|-----------------------|------------------|
|                  | 088                     | Q 🖋                       |                        | <b>Ð</b> 🦳            | 🖉 🖁 🕂 🕐          |
| User Count Limit | þ120                    |                           |                        |                       |                  |
| User             | e-Computers - Australia | (le-Computers - Canada (0 | e-Computers - USA (05) | e-Computers - NZ (06) | e-Computers - UK |
| All Users        |                         |                           |                        |                       |                  |
| ADMIN            | <b>V</b>                |                           |                        |                       |                  |
| Amanda Algar     | <b>V</b>                | Г                         |                        |                       |                  |
| Angela Allen     | <b>V</b>                |                           |                        |                       |                  |
| April Aston      | <b>V</b>                | Г                         |                        |                       |                  |
| Cameron Cook     | <b>V</b>                | Г                         |                        | V                     |                  |
| Chelsea Cork     | <b>V</b>                | Г                         |                        |                       |                  |

6. Once you have selected the users, Save the settings using the save icon in the header and Close the window.

#### **GREENTREE CONFIGURATION**

Not required for this App.

#### **APP CONFIGURATION**

Not required for this App.